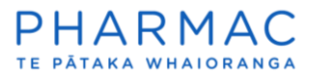

Registering in PharmConnect as a clinician or consumer (member of the public)

1. Go to the <u>PharmConnect home page</u> to open the registration screen. PharmConnect works on Google Chrome, Microsoft Edge or Firefox.

Register

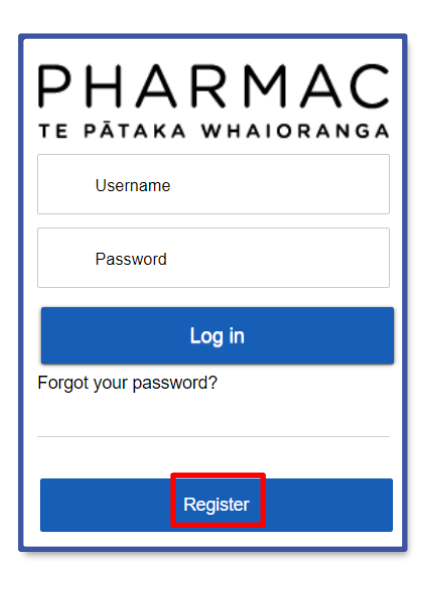

2. On the pop-up window click

|                                                 | Log in |
|-------------------------------------------------|--------|
| Home                                            |        |
| * Please select an Applicant Type<br>choose one | ÷      |
| choose one                                      |        |
| Supplier                                        |        |
| Consumer                                        |        |
| Clinician                                       |        |
| Application Consultant                          |        |

3. For the 'Applicant Type' select either 'Consumer' or 'Clinician'.

**Note:** Select 'Consumer' if you are a member of the public, or 'Clinician' if you are a registered medical practitioner.

| PHARMAC<br>TE PATAKA WHATORANGA   | Log in |
|-----------------------------------|--------|
| Home                              |        |
| * Please select an Applicant Type |        |
| Clinician                         | ;      |
| *Salutation                       |        |
| choose one                        | \$     |
| *First Name                       |        |
| *Last Name                        |        |
| * Email                           |        |
| *Phone                            |        |
| Fax                               |        |
|                                   |        |
| Address                           |        |
| "Organisation                     |        |
| * Street                          |        |
| * City/Provence                   |        |
| *Post Code                        |        |
|                                   |        |
| * Country                         |        |
|                                   |        |
|                                   |        |
| * Create Password                 |        |
|                                   |        |
| *Confirm Password                 |        |
|                                   |        |
| Sign Up                           |        |

4. Enter your contact details into the form and create a password. Fields marked with an asterisk \* are required fields.

**Note:** Everyone who registers needs an email address that hasn't been registered previously in PharmConnect. Clinicians, please use your individual work email, not one used by multiple people.

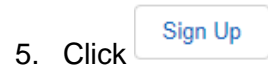

| Enter your ve      | rification code                                  |
|--------------------|--------------------------------------------------|
| A verification cod | le was sent via email to                         |
| @pharm<br>below.   | nac.govt.nz. When you receive the code, enter it |
|                    |                                                  |
|                    |                                                  |
|                    |                                                  |
|                    |                                                  |
| Didn't receive     | the email?                                       |
| Sometimes aut      | tomated messages get categorized as              |
| spam. Check y      | rour spam folder.                                |
|                    |                                                  |
|                    |                                                  |

6. Enter the verification code emailed to your registered email address to complete registration. Enter the numbers only with no spaces. If you have difficulty logging in, see our <u>troubleshooting guide</u>.

Note: You will be emailed a new code every time you log in.

7. Click to display your PharmConnect home page where you can create an application.

|                                                                                                    | Clint Clinician    |
|----------------------------------------------------------------------------------------------------|--------------------|
| Home My applications                                                                                                    |                    |
| Welcome to PHARMConnect                                                                                                    |                    |
| PLEASE USE THE GOOGLE CHROME BROWSER FOR ALL APPLICATIONS. PHARMConnect does not work with Internet Explorer.                                                                                                    | te New Application |
| Always save at the end of each question and section and save before you step away from your device. This prevents any data loss. You can still change any section before you submit                                                                                                    | t the application. |
| Making a Funding Application                                                                                                    |                    |
| Anyone – a patient, a health professional, or a pharmaceutical supplier – can make a funding application to PHARMAC.                                                                                                    |                    |
| Guidelines for Pharmaceutical Suppliers                                                                                                    |                    |
| Guidelines for Clinicians and Consumers                                                                                                    |                    |
| COVID-19: The availability of clinical advice on funding applications is reduced while New Zealand is responding to the COVID-19 pandemic.<br>This may slow our ability to progress funding applications. Applicants will receive notifications from Application Tracker when there is progress. |                    |
| Read more about PHARMAC's response to COVID-19.                                                                                                    |                    |

**Note:** You will receive a welcome to PharmConnect email with links to information about how medicines are funded. It also contains a link that you can use to open the PharmConnect login page.